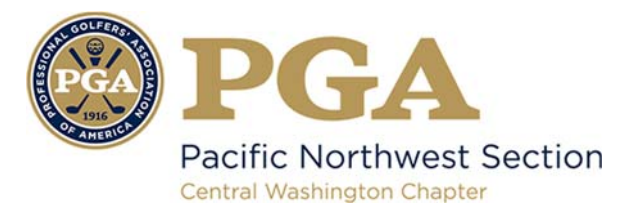

## Outlook

- For 2003, 2007 and Express Without an example email address in your inbox:
  - 1. Select Actions from the toolbar at the top of the screen.
  - 2. Select Junk E-mail.
  - 3. Select Junk E-mail Options...
  - 4. Click the Safe Sender tab.
  - 5. Click Add.
  - 6. Type in the email address you wish to add to your safe sender list.
  - 7. Click OK.
  - For 2003, 2007 and Express With an example email address in your inbox:
  - 1. Open the email.
  - 2. In the Toolbar options at the top, click the **Safe Lists** drop-down. Note: This is located in the "Junk Email" section
  - 3. Select "Add sender to Address book".
  - 4. Click OK.
  - For 2003, 2007 and Express To white list an entire domain:
  - 1. Open the email.
  - 2. In the Toolbar options at the top, click the Safe Lists drop-down. Note: This is located in the "Junk Email" section
  - 3. Select "Add Sender's Domain (@example.com) to Safe Senders List.
  - 4. Click OK.
- For 2010
  - 1. In Outlook, go to the **Home** tab.
  - 2. Click the **Junk** button.
  - 3. Choose "Junk E-Mail Options" from the drop-down list.
  - 4. Go to the **Safe Senders** tab.
  - 5. Type in either the email address or the domain name you wish to add.
  - 6. Click **OK**.
- For 2013
- 1. In Outlook, go to the Home tab.
- 2. Click Junk > Junk Email Options.
- 3. Select the **Safe Senders** Tab and click **Add**.
- 4. In the Add address or domain box, enter the email address or the domain name you want to whitelist.
- 5. Click **OK** and close the window.

## Express •

- 1. In Outlook, go to the Tools menu.
- 2. Select "Address Book".
- Click New and select New Contact from the drop-down menu.
  Type in email address and include any details you want.
- 5. Click OK.